## INSERTING IMAGES-GEOREFRENCED

To set up ArcGIS into the MD State Plan System, please follow the steps below:

- 1. Open up ArcGIS.
- 2. Right Click on LAYERS tab in Table of Contents and goto PROPERTIES

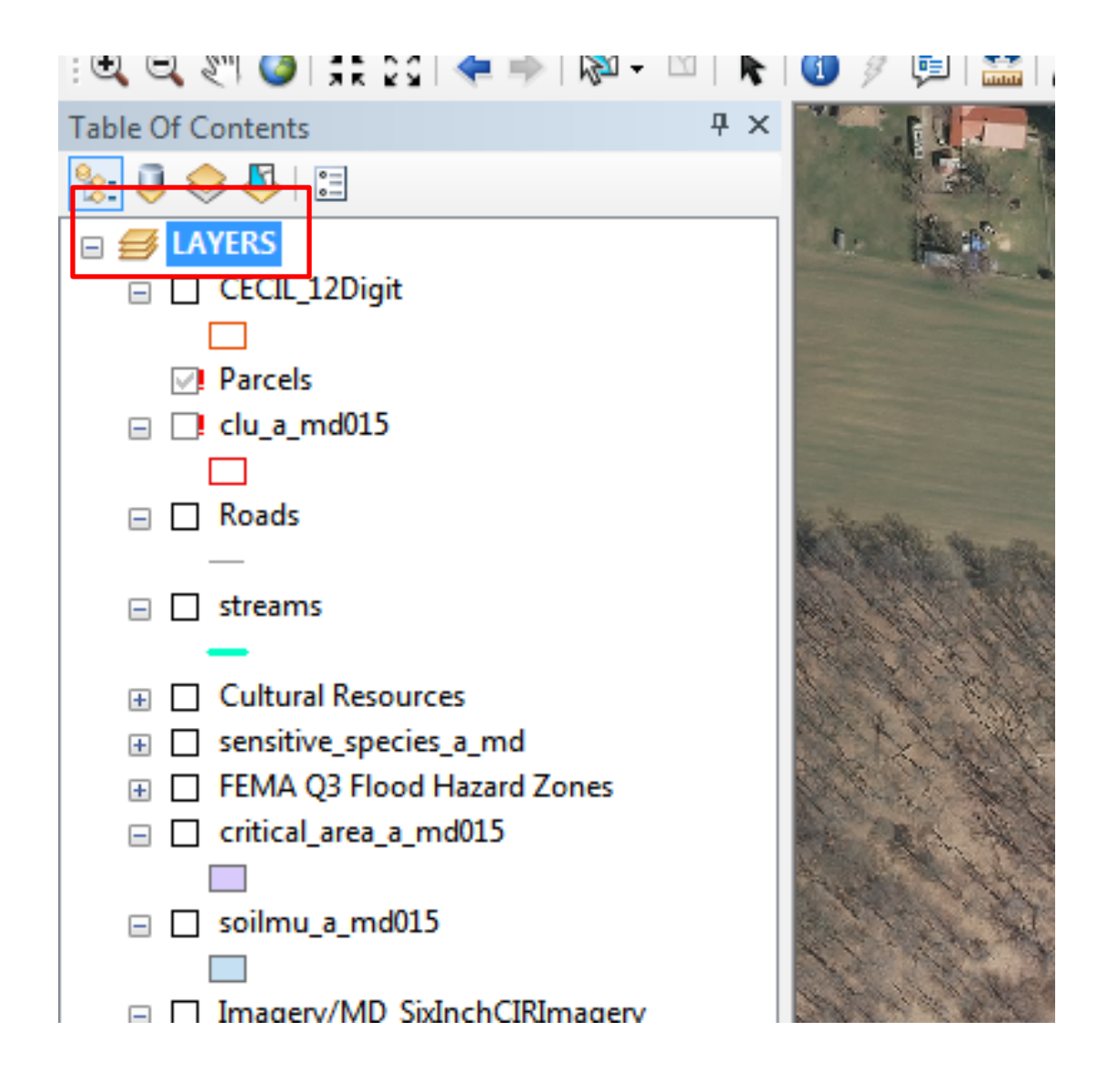

3. Data Frame Properties window opens....Goto Coordinate System Tab

| Data Frame Properties                                                                                                    | ? X                                           |  |  |  |  |
|----------------------------------------------------------------------------------------------------|-----------------------------------------------|--|--|--|--|
| Feature Cache Annotation Groups Extent Indicators   General Data Frame Coordinate System                                                                                                    | Frame Size and Position<br>Illumination Grids |  |  |  |  |
| Current coordinate system:                                                                                                    | J                                             |  |  |  |  |
| NAD_1983_StatePlane_Maryland_FIPS_1900_Feet<br>Projection: Lambert_Conformal_Conic<br>False_Easting: 1312333.333333<br>False_Northing: 0.000000<br>Central_Meridian: -77.000000<br>Standard_Parallel_1: 38.300000<br>Standard_Parallel_2: 39.450000<br>Latitude_Of_Origin: 37.666667<br>Linear Unit: Foot_US<br>GCS_North_American_1983<br>Datum: D_North_American_1983 | ▲ Clear                                       |  |  |  |  |
|                                                                                                    | Transformations                               |  |  |  |  |
| Select a coordinate system:                                                                                                    |                                               |  |  |  |  |
| Favorites                                                                                                    | Modify                                        |  |  |  |  |
| Geographic Coordinate Systems Import                                                                                                    |                                               |  |  |  |  |
| tayers<br>tayers<br>tayers<br>tayers<br>tayers                                                                                                    | New •                                         |  |  |  |  |
|                                                                                                    | Add To Favorites                              |  |  |  |  |
|                                                                                                    | Remove From Favorites                         |  |  |  |  |
|                                                                                                    |                                               |  |  |  |  |
| ОК                                                                                                    | Cancel Apply                                  |  |  |  |  |

4. Goto Predefined Folder > Expand Projected Coordinate System Folder>State Plan

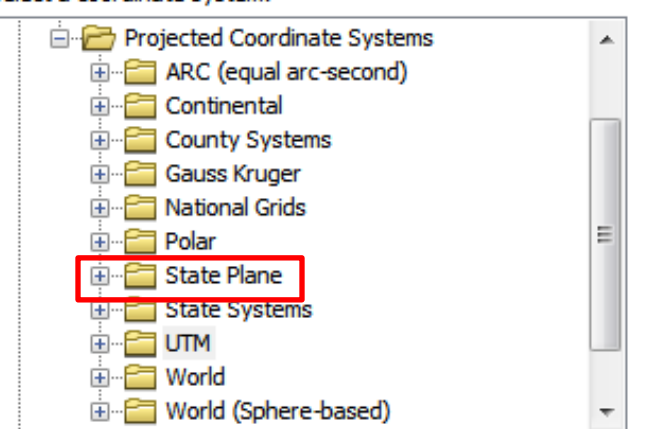

Select a coordinate system:

5. State Plane>NAD 1983 (US Feet)

Select a coordinate system:

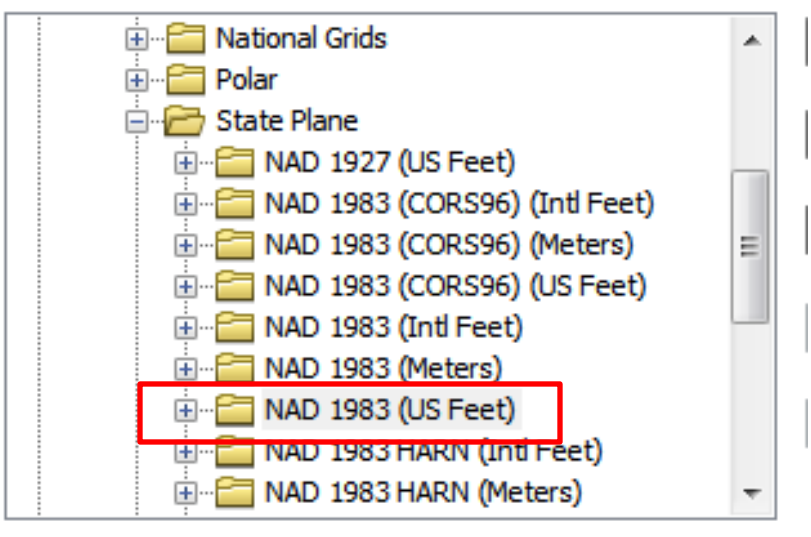

6. State Plane>NAD 1983 (US Feet) Select NAD 1983 StatePlan Maryland FIPS 1900 (US Feet)

Select a coordinate system:

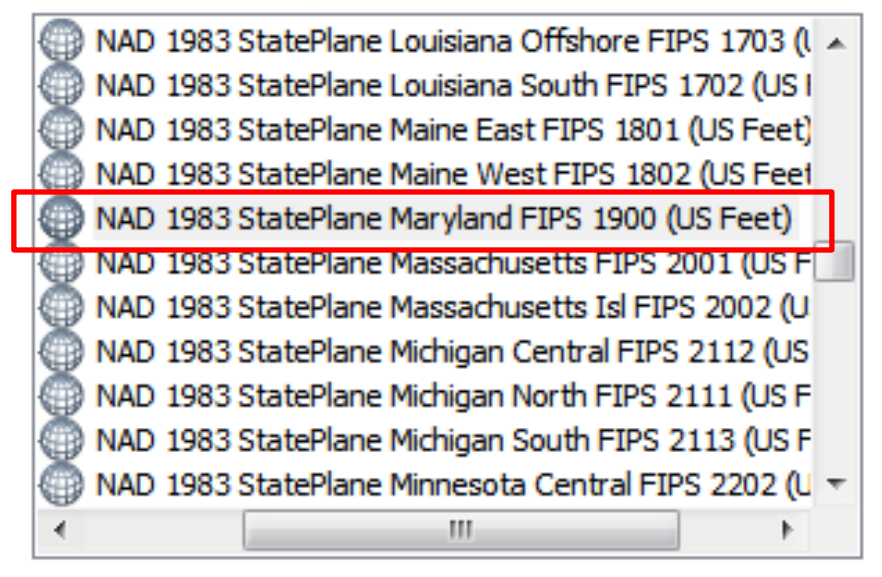

7. Click OK

8. A warning window will appear...Click **YES** 

| Warning:                                                                                                    | 22                    |
|----------------------------------------------------------------------------------------------------|-----------------------|
| This coordinate system has a geographic coordinate system th<br>differs from one or more data sources in the map.                                                                                                    | nat                   |
| Alignment and accuracy problems may arise unless there is a c<br>transformation between geographic coordinate systems. Use<br>Transformations button to specify or modify the transformatio<br>used by this data frame. | orrect<br>the<br>m(s) |
| Do you wish to use this coordinate system anyway?                                                                                                    |                       |
| Yes No                                                                                                    |                       |
| Don't warn me again in this session                                                                                                    |                       |
| 🔲 Don't warn me again ever                                                                                                    |                       |
|                                                                                                    |                       |

Now your GIS is set up for MD State Plan System

To copy a map from ArcGIS and Insert the map to scale and to the correct georeferenced location in CAD follow these steps:

1. Find the location in GIS that you want to copy the image from.

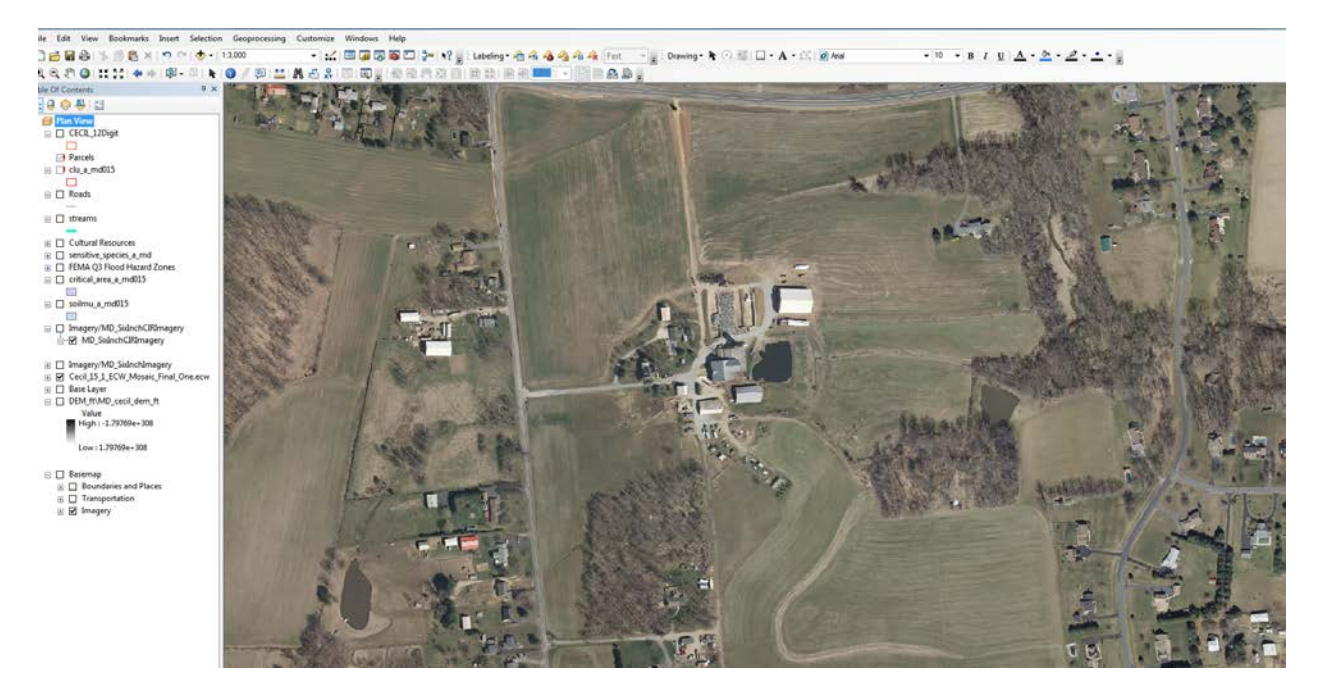

## 2. Goto File>Export Map

| Q Export N                     | Мар     |         |          |     | 2      | 3.7       |             |                 |                  |         |       | ×      |
|--------------------------------|---------|---------|----------|-----|--------|-----------|-------------|-----------------|------------------|---------|-------|--------|
| Sa                             | ave in: | 0       | SIS TEST | MAP | K      |           |             | •               | <b>(</b> ) 💋     | P ።     | -   { | •      |
| (Ca                            |         | Nam     | e        |     | ^      |           |             |                 | Date mo          | odified |       | Туре   |
| Recent PI                      | aces    |         |          |     | N      | o items m | Sav<br>of t | e in V<br>he pr | Working<br>oject | folder  |       |        |
| Deskto                         | p       |         |          |     |        |           |             |                 |                  |         |       |        |
| Librarie                       | es      |         |          |     |        |           |             |                 |                  | lame th | ne Ma | ap     |
|                                | l       |         |          |     |        |           |             |                 |                  |         |       |        |
| Compu                          | ter     |         |          |     |        |           |             |                 |                  |         |       |        |
|                                |         | •       |          |     |        |           |             |                 |                  |         |       | +      |
| Netwo                          | rk      | File na | ame:     | GIS | TEST M | AP        |             |                 |                  | -       |       | Save   |
|                                |         | Save    | as type: | JPE | G      |           |             |                 |                  | •       |       | Cancel |
| - ▽ <u>O</u> ption:<br>General | s —     | 1       |          |     |        |           |             | Cha             | ange dpi         | to 300  |       |        |
| Resolution                     | n:      | ۲.      | 300      |     | dpi    |           |             |                 |                  |         |       |        |
| Width:                         |         | L       | 4953     |     | pixels |           |             |                 |                  |         |       |        |
| Height:                        |         |         | 2809     |     | pixels |           |             |                 |                  |         |       |        |
| 📝 Write                        | World F | ile     | <        |     |        |           | Mak         |                 | e Write          |         |       |        |
|                                |         |         |          |     |        |           | Wor         | ld Fil          | e is sele        | cted    |       |        |
|                                |         |         |          |     |        |           |             |                 |                  |         |       |        |
|                                |         |         |          |     |        |           |             |                 |                  |         |       |        |
|                                |         |         |          |     |        |           |             |                 |                  |         |       |        |

## 3. Click SAVE

4. Your map has now been exported to the file location that you set.

| CS\Shared) (S:) → PUB | ▶ Offi | ce To Office 	 NRCS2 	 Eng_Projects 	 GIS T | TEST MAP                                 | •                      | €•• Search       | GIS TEST N |
|-----------------------|--------|---------------------------------------------|------------------------------------------|------------------------|------------------|------------|
|                       | •      | Name                                        | Date modified                            | Туре                   | Size             |            |
|                       |        | ☐ GIS TEST MAP.jgw                          | 12/14/2016 2:27 PM<br>12/14/2016 2:27 PM | JGW File<br>JPEG image | 1 KB<br>9,799 KB |            |

- 5. You will see two files...One is the jpeg and the other one is for the georeferenced information. When placing into Sharepoint for upload – **BOTH OF THESE FILES NEED TO BE UPLOADED!**
- 6. Open up AutoCAD Civil 3D and goto Model Space
- 7. Type in the command line....MAPIINSERT...Select the image and Click OPEN

| 🔺 Insert Image |                              |                                                                    |                                                                                                    |                     |                      | ×                         |
|----------------|------------------------------|--------------------------------------------------------------------|----------------------------------------------------------------------------------------------------|---------------------|----------------------|---------------------------|
| Look in:       | GIS TEST                     | MAP                                                                | •                                                                                                    | G 🦻                 | ► 🛄 🍤                |                           |
| Recent Places  | Name                         | MAP                                                                | <u> </u>                                                                                              | Date mo<br>12/14/20 | dified<br>16 2:27 PM | Type<br>JPEG ima <u>c</u> |
| <b>Desktop</b> |                              |                                                                    |                                                                                                    |                     |                      |                           |
| Libraries      |                              |                                                                    |                                                                                                    |                     | Make s               | sure all                  |
| Computer       |                              |                                                                    |                                                                                                    |                     | intages              | is selected               |
| Network        | File name:<br>Files of type: | GIS TES                                                            | ST MAP<br>es                                                                                          |                     |                      | Open<br>Cancel<br>Help    |
| Show Frame(s)  | ) Only 👿 M                   | odify Correlati                                                    | ion                                                                                                   | mation <<           |                      |                           |
| Preview        |                              | Image:<br>Type:                                                    | S:\PUB\Office To Office                                                                               | e\NRCS2\            | Make s<br>checke     | sure this is<br>d         |
|                |                              | File Size:<br>Modified:<br>Depth:<br>Density:<br>Width:<br>Height: | 9799 KB<br>12/14/2016 2:27 PM<br>32 bits/pixel<br>300.000 dpi<br>4953 Pixels<br>2809 Pixels<br>review |                     |                      |                           |

8. On the Image Correlation box...Make sure World File is selected....Click Apply and OK

| Image Corr                                           | elation                         |                |           |                         | × |  |  |  |  |
|------------------------------------------------------|---------------------------------|----------------|-----------|-------------------------|---|--|--|--|--|
| Sou                                                  | urce                            | Insert         | ion       | ]                       |   |  |  |  |  |
| Corre                                                | lation Sou                      | rce:           | Worl      | d File 🔻                |   |  |  |  |  |
| Ins                                                  | ertion Valu                     | es             |           |                         |   |  |  |  |  |
| Ins                                                  | sertion Poir                    | nt:            | Rot       | ation:                  |   |  |  |  |  |
| X:                                                   | 160597                          | 76.9064        | 90.       | 0000                    |   |  |  |  |  |
| Y:                                                   | 739817                          | 7.3179         | Sca       | Scale:                  |   |  |  |  |  |
| Z:                                                   | 0.0000                          | 0000 1: 1.0000 |           |                         |   |  |  |  |  |
| De                                                   | nsity                           |                |           |                         |   |  |  |  |  |
| 1.                                                   | 1.2000 x 1.1998 pixels per unit |                |           |                         |   |  |  |  |  |
| Units for Insertion Point and Density<br>Units: Feet |                                 |                |           |                         |   |  |  |  |  |
| File name                                            | e: S:\PL                        | IB\Office T    | o Office' | \NRCS2\Eng_Projects\GIS |   |  |  |  |  |
|                                                      | ОК                              | Cance          | *         | Apply Help              |   |  |  |  |  |

The map should now be placed into your drawing and to the correct location and scale! (If you don't see the map type in the command line...**Z** Enter **E** Enter)

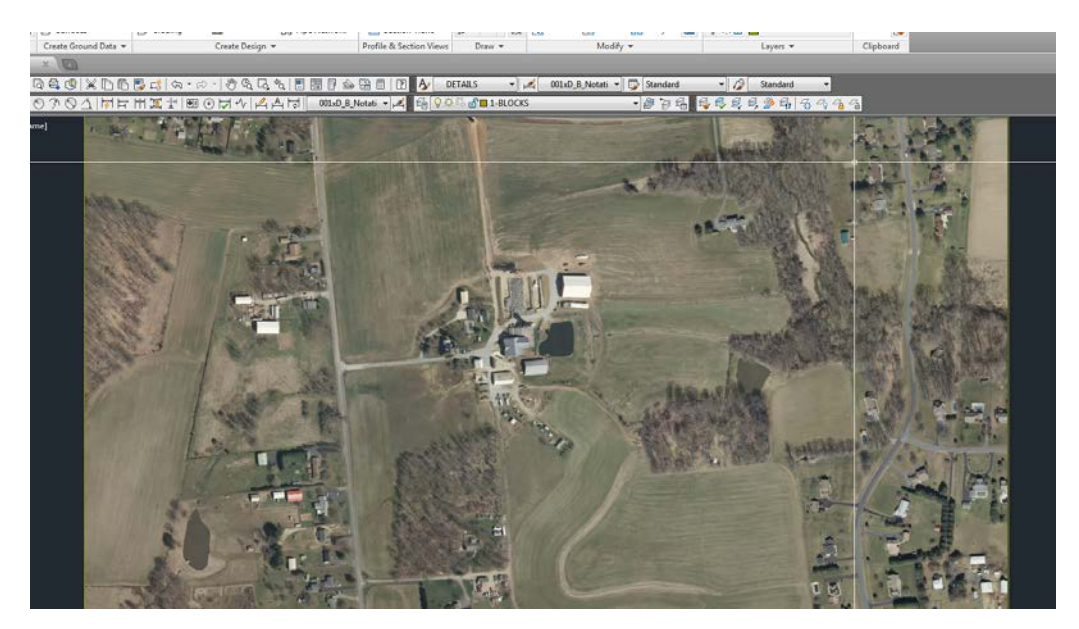